|                              | stant Tapeless Technology | Workflows and configuration | T:\Product\Media<br>Partners\Avid\Documents<br>Integration\Integration_Avid_W<br>ebService_V3.0_100708.doc |
|------------------------------|---------------------------|-----------------------------|----------------------------------------------------------------------------------------------------|
| Authors :<br>Olivier Fettwei | s                         | Avid WebService integ       | ration                                                                                                    |
| <u>Date</u><br>7/08/2010     | <u>Version :</u><br>3.0   |                             |                                                                                                    |

# **DOCUMENT HISTORY**

| Date       | Authors | Version | Description             |
|------------|---------|---------|-------------------------|
| 19/04/2010 | OFE     | 1.0     | Creation                |
| 20/04/2010 | OFE     | 2.0     | Update                  |
| 5/08/2010  | OFE     | 3.0     | Update release MC 10.03 |

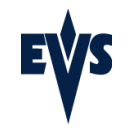

# TABLE OF CONTENT

| D | OCUM                                     | ENT HISTORY                                                                                                    | , 1                                            |
|---|------------------------------------------|----------------------------------------------------------------------------------------------------|------------------------------------------------|
| T | ABLE (                                   | DF CONTENT                                                                                                    | . 2                                            |
| 1 | INT                                      | RODUCTION                                                                                                    | . 3                                            |
|   | 1.1<br>1.2                               | SCOPE<br>DEFINITIONS AND ACRONYMS                                                                                                    | . 3                                            |
| 2 | MA                                       | IN FEATURE                                                                                                    | . 4                                            |
|   | 2.1<br>2.2                               | CODECS SUPPORTED:                                                                                                    | . 4<br>. 4                                     |
| 3 | VEF                                      | SIONS                                                                                                    | . 5                                            |
|   | 3.1<br>3.2<br>3.3                        | AVID WEBSERVICE SERVER SUPPORTED BY EVS<br>AVID INTERPLAY VERSION<br>EVS XTACCESS VERSION                                                                                                    | . 5<br>. 5<br>. 5                              |
| 4 | WE                                       | BSERVICE EVS-AVID WEBSERVICE WORKFLOW                                                                                                    | . 6                                            |
|   | 4.1<br>4.2<br>4.2.1<br>4.2.2             | CLIP TRANSFER<br>Clip/File transfer on Avid storage through XTAccess<br>EDL (PLAYLIST OR TIMELINE) TRANSFER<br>Playlist/Timeline IP Director transfer on Avid storage through XTAccess<br>Effects                       | 6<br>6<br>7<br>7<br>9                          |
| 5 | CON                                      | NFIGURATION                                                                                                    | 10                                             |
| 6 | 5.1<br>5.2<br>5.3<br>5.3.1<br>5.4<br>LIM | CONFIGURING THE AVID INTERPLAY WS PORT<br>CONFIGURING THE WORKGROUP NAME TO SERVER MAPPING<br>CONFIGURATION OF THE WS TARGET IN IPD<br>Destination target Path<br>CONFIGURATION OF XTACCESS (IF YOU DON'T HAVE IPD 5.7) | 10<br>12<br>13<br><i>15</i><br>15<br><b>18</b> |
| 7 | DEF                                      | UG                                                                                                    | 19                                             |
|   | 7.1<br>7.2                               | ERROR MESSAGES                                                                                                    | 19<br>21                                       |

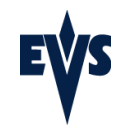

#### INTRODUCTION 1

## 1.1 Scope

The purpose of this document is to explain the integration between EVS and the Avid WebService

## 1.2 Definitions and acronyms

| Acronym | Definition         |
|---------|--------------------|
| EWC     | Edit While Capture |
|         |                    |
|         |                    |
|         |                    |

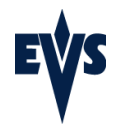

#### **MAIN FEATURE** 2

## 2.1 Codecs supported:

- IMX 30/40/50 PAL and NTSC
- DVCPRO 50 PAL and NTSC
- DVCPRO HD 100 (1080i50, 720p50, 1080i59.94 & 720p59.94)
- DNxHD
  - Low level 8-bit : 120 Mbps (1080i50, 720p50) & 145 Mbps (1080i59.94 & 720p59.94) 0
  - High level 8-bit : 185 Mbps (1080i50, 720p50) & 220 Mbps (1080i59.94 & 720p59.94) 0

## 2.2 Metadatas

All the EVS Metadata and the locators are kept •

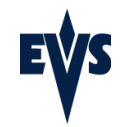

## **3 VERSIONS**

## 3.1 Avid WebService Server supported by EVS

- Avid Interplay WS 1.1
- Avid Interplay WS 1.4.1
- Avid Interplay WS 2.0
- Avid Interplay WS 2.0.1

## 3.2 Avid Interplay Version

• Interplay Framework 1.6, 2.0, 2.1, 2.2.

## 3.3 EVS XTAccess Version

- **XTAccess 1.10.27**: Release version of XTAccess which does not support the Edit While Capture and the locators
- **XTAccess 1.14.xx**: Release version of XTAccess which supports the Edit While Capture and the locators

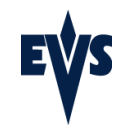

## 4 WEBSERVICE EVS-AVID WEBSERVICE WORKFLOW

With the Avid WebService integration, XTAccess is able to do the "check-in" (referencement) in the Avid Interplay DB and to create Avid MXF OPAtom files compatible with the Avid MediaComposer. So the Avid WebService workflow can replace the Transfer Manager Ingest workflow.

All jobs "to files" can benefit of the Avid WebService integration:

- Backup
- Rewrap
- Stream
- Playlist render
- Playlist export
- Transcodage

## 4.1 Clip transfer

This workflow is done in one step:

XTAccess will create Avid MXF OPAtom file on the Avid Storage and at the same time will reference the file in the Interplay DB.

#### 4.1.1 Clip/File transfer on Avid storage through XTAccess

- o Select one stream/clip/file or a part of stream/clip/file or a list of clips/files
- Send those clips using one Avid WebService Targets

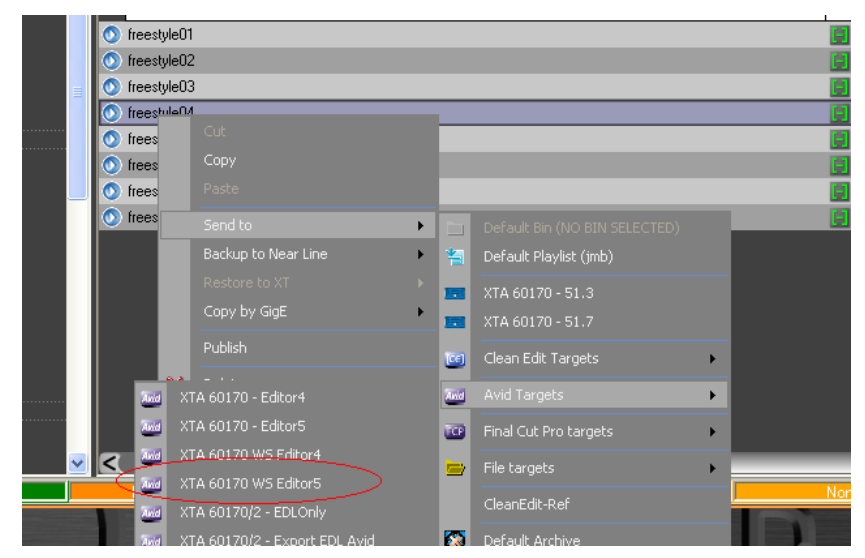

• The clip is transferred in Avid MXF OPAtom format on the Avid storage and referenced in the Interplay DB.

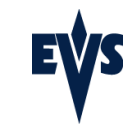

Version 1.00.00 Created on 09.07.2010 Page 7 of 21

T:\Product\Media Partners\Avid\Documents Integration\Integration\_Avid\_WebService\_V3. 0\_100708.doc

| P | XTAcces            | ss v.1.09.15 [ SN: 30 ] - 1 / 6           |                            |                                                                         |                |                    |                        | X |
|---|--------------------|-------------------------------------------|----------------------------|-------------------------------------------------------------------------|----------------|--------------------|------------------------|---|
|   | Job Type<br>Backup | Source<br>ftp://evs:evsl@172.22.51.1/Seq/ | Clip / File<br>000010B.CLP | Destination<br>D:\test\out\out2\EVS XTAccess 2009_04_06 - 010 B_V01.mxf | Status<br>48 % | Rate 11.08 [10.47] | Start Time<br>09:57:44 |   |
|   |                    |                                           |                            |                                                                         |                |                    |                        |   |
|   |                    |                                           |                            |                                                                         |                |                    |                        |   |
|   |                    |                                           |                            |                                                                         |                |                    |                        |   |
|   | <                  |                                           |                            |                                                                         |                |                    |                        | > |
|   | Drag'n'drop        | Settings New Xml Scan Scan Fol            | ders AutoBackup            | Abort job                                                               |                |                    | Exit                   |   |

The clip referenced in the Avid Interplay Access can be imported in the Media 0 Composer.

| Avid NewsEutter XP                                                                                                    |                                                                                                    |                                 |                                                                                                    |                           |           |          |
|----------------------------------------------------------------------------------------------------|----------------------------------------------------------------------------------------------------|---------------------------------|----------------------------------------------------------------------------------------------------|---------------------------|-----------|----------|
| File Edit Bin Clip Special Tools Toolset Windows Transfer Help                                                                                                    |                                                                                                    |                                 |                                                                                                    |                           |           |          |
| 🖬 SuperBin: Danmon SD Bin2                                                                                                    | terplay Access - Databases                                                                                                    |                                 |                                                                                                    |                           |           |          |
| Ele Edit                                                                                                    | View Operations Tools Help                                                                                                    |                                 |                                                                                                    |                           |           |          |
| Name Start Duration Tracks V Assets                                                                                                    |                                                                                                    |                                 | Properties                                                                                         | Categories Rese           | ervations |          |
| misel 3 Jansfer         01 00 0000         21 22         VI-         bitabasis           201         misel 3 Jansfer         01 00 0000         21 22         VI-         bitabasis           201         misel 3 Jansfer         1001 162 11         VI-         bitabasis         AvidW           201         0141 06317         1001 162 11         VI-         bitabasis         bitabasis | 3 (on Dk-interplay as Administrato<br>Galge<br>Carlos onny Media<br>Discoso<br>Discoso<br>Discoso<br>Tri to Payback<br>checked-in Avid Assets | ingest<br>Items: 26 Selected: 0 | Name<br>Comments<br>Created By<br>Creation Dat<br>Duration<br>Media Statur<br>(File Size: 0 Bytes) | Ingest<br>Transfers1<br>e |           |          |
|                                                                                                    | =                                                                                                    | = =                             | Name    Name                                                                                       | = Duration                | =         | Video ID |
|                                                                                                    | ĕ                                                                                                    | <b>E</b> 01                     | - 213 E Take 1238-2                                                                                | 00:00:11:18               |           |          |
|                                                                                                    |                                                                                                    | <b>2</b> 01                     | - 610 F testavid                                                                                   | 00:00:15:20               |           |          |
|                                                                                                    |                                                                                                    | <b>2</b> 01                     | - 611 B JFR                                                                                        | 00:00:21:21               |           |          |
|                                                                                                    |                                                                                                    | <b>23</b> 01                    | - 611 C heli shot                                                                                  | 00:00:13:01               |           |          |
| T Shorts th                                                                                                    |                                                                                                    | <b>2</b> 01                     | - 611 D 01_EVS1_Re                                                                                 | 00:03:43:02               |           |          |
| + Shoread                                                                                                    |                                                                                                    | <b>=</b> 01                     | - 611 E teams                                                                                      | 00:00:11:14               |           |          |
| There are no                                                                                                    | a items to show in this view. 😑 😝                                                                                                    | <b>2</b> 01                     | - 611 F Danmon                                                                                     | 00:00:22:08               |           |          |
|                                                                                                    | •                                                                                                    | <b>=</b> 01                     | - 612 A Shakira-00                                                                                 | 00:00:33:11               |           |          |
|                                                                                                    |                                                                                                    | <b>11</b> 01                    | - 612 B Shakira-01                                                                                 | 00:00:33:11               |           |          |

## 4.2 EDL (Playlist or Timeline) transfer

### 4.2.1 Playlist/Timeline IP Director transfer on Avid storage through XTAccess

| Playlist Pane | I(F1)      |              |             | 000         | 2/                   | _             | _                 | _      |
|---------------|------------|--------------|-------------|-------------|----------------------|---------------|-------------------|--------|
| <u>گ</u>      | 51.7_PGM1  | PLSTOLI      | 10/02       |             | Play Auto-Play Photo | 🗃 🛛 Tools 👻 🗚 | ssign             |        |
|               |            |              |             |             | <                    |               |                   |        |
| Time until I  | transition | Time until r | next break  |             | Name                 | LSM ID 4      | Nbrot<br>Elements | Dura   |
| 00:00         | :01:00     | 00:00        |             |             | TESTOLIVIERPL        |               | 3                 | 00:00: |
|               |            | <u> </u>     |             |             | PLSTOLI              |               | 3                 | 00:00: |
| Status        | Name       | Duration     | TC IN       | TC OUT      | tutu                 | 13/06         | 0                 | ::     |
| -57           | OLI1       | 00:00:01:00  | 07:54:24:01 | 07:54:25:01 | oli                  | 10/06         | 0                 | ()     |
| 4             | OLI2       | 00:00:01:20  | 07:55:27:10 | 07:55:29:05 |                      |               |                   |        |
| -             | OLI3       | 00:00:03:05  | 07:55:34:15 | 07:55:37:20 |                      |               |                   |        |
|               |            |              |             |             |                      |               |                   |        |
|               |            |              |             |             |                      |               |                   |        |
|               |            |              |             |             |                      |               |                   |        |
|               |            |              |             |             |                      |               |                   |        |
|               |            |              |             |             |                      |               |                   |        |
|               |            |              |             |             |                      |               |                   |        |
|               |            |              |             |             |                      |               |                   |        |

o Create a playlist or timeline in IPDirector

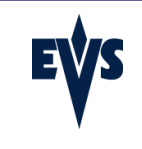

T:\Product\Media Partners\Avid\Documents Integration\Integration\_Avid\_WebService\_V3. 0\_100708.doc

Send the playlist to Avid 0

| Playlist Panel (F2 | 2]        |                        |                  |             |     | 8008                            | -   |                |                 |    |
|--------------------|-----------|------------------------|------------------|-------------|-----|---------------------------------|-----|----------------|-----------------|----|
| 🛞 🔨 KNo Cha        | annel>    | test                   | 14/03            |             |     |                                 |     |                |                 |    |
|                    |           |                        |                  |             |     | New Playlist                    |     | _              | _               |    |
|                    |           | UU NEXT                | SKIP             |             |     | Copy clips locally              | Rem | ote B          | None            |    |
| Time until trans   | ition     | field<br>Time until ne | ASAP<br>xt break |             |     | Convert to Timeline             |     |                | E               |    |
|                    |           |                        |                  |             |     | Send To                         |     | Default Bin (N | O BIN SELECTED) |    |
|                    |           |                        |                  |             |     | Flatten to XT 🔹 🕨               |     | XTA 60170 - 5  | 51.3            |    |
| Duration           | Status    | Name                   | TCIN             | TCOUT       |     | Back up to nearline             | 122 | YTA 60170 - 9  |                 |    |
| 00:00:10:00        | V ON-LINE | Black Clip             |                  |             |     | Import                          | _   |                |                 |    |
| 00:00:10:00        | V ON-LINE | freestyle01            | 15:52:46:08      | 15:52:56:08 |     |                                 |     | Clean Edit Tai |                 |    |
| 00:00:10:00        | V ON-LINE | Black Clip             |                  |             | And | XTA 60170 - Editor4             | And |                |                 | ۱. |
| 00:00:10:00        | V ON-LINE | freestyle03            |                  |             | And | XTA 60170 - Editor5             | TCP | Final Cut Pro  | targets         |    |
| 00:00:10:00        | V ON-LINE | freestyle01            |                  | 15:52:56:08 |     | ×rA 60170 WS Editor4            |     |                |                 |    |
| 00:00:10:00        | V ON-LINE | freestyle03            |                  | 15:55:03:05 | And | XTA 60170 WS Editor5            |     | File targets   |                 |    |
| 00:00:10:00        | V ON-LINE | freestyle05            | 15:56:53:11      | 15:57:03:11 | And | XTA 60170/2 - EDLOnly           |     | CleanEdit-Ref  |                 |    |
|                    | No Au     | iliary clip            |                  | Ar          | 200 | XTA 60170/2 - Export EDL Avid   |     | Add File Archi | ve Target       |    |
|                    |           |                        |                  |             | And | XTA 60170/2 - Export EDL Avid 2 | X   | Remove File 4  | Archive Target  |    |

All clips/files present in the playlist are transferred and referenced in the Interplay DB. 0 A sequence corresponding to the playlist/timeline with the effects is also created in the Interplay DB.

| Avid Interplay Access - Databases                                                                                                    |                                           |                   |                  |             | <b>Ľ</b> 2       |
|----------------------------------------------------------------------------------------------------|-------------------------------------------|-------------------|------------------|-------------|------------------|
| <u>File Edit View Operations Tools Help</u>                                                                                                    |                                           |                   |                  | 9           |                  |
| ▼ Assets                                                                                                    |                                           |                   | No properties to | ) show      |                  |
| Databases AvidWG (on Editor5 as Administrator) Catalogs Catalogs Incoming Media Enja BigSetup EVS Media Catalogs OFE OFE OFE OFE Orphan Clips Projects Sento Playback Winche Asets Set Deted Items Catalogs | Monday Search                             |                   |                  |             |                  |
| AvidWG (on Editor5) - not connected                                                                                                    | Items: 4 Selected: 0 (File Size: 0 Bytes) | (DNxHD 1080 1     | 11 💌 🦲 test 1*   | Filters     |                  |
|                                                                                                    | = ]= Name                                 | = AV_EVS_CLIPNAME | = Duration       | = EVS_TC_IN | I = EVS_Short_IN |
|                                                                                                    | 😑 🖽 OLI1-Part1                            |                   | 00:00:03:00      | 07:54:23:01 | 07:54:23:01      |
|                                                                                                    | 😑 🖽 OLI2-Part1                            |                   | 00:00:03:20      | 07:55:26:10 | 07:55:26:10      |
|                                                                                                    | 😑 🥅 PLSTOLI                               |                   | 00:00:06:00      |             |                  |
|                                                                                                    | 💛 🖾 OLI3-Part1                            |                   | 00:00:05:05      | 07:55:33:15 | 07:55:33:15      |
|                                                                                                    | 1                                         |                   |                  |             |                  |

You can then import the sequence into MediaComposer 0

| 1 | **  | 1080-dvg 4Ha 1080-e-g aHa 1080-dv | paiks Managerates | 10005-0-19-044            | 1000-0-9-4144  |             | 10001414-0444    | 1000ievparka  |
|---|-----|-----------------------------------|-------------------|---------------------------|----------------|-------------|------------------|---------------|
|   | 4.1 |                                   | patta Battypatta  | California California     | Conceptante    | Concernante | Patron and       | Concernante.  |
|   | 1   |                                   | paits -           | Conceptute Conceptu       | Contemporter   | -           | CORD day alla    | Contrary gets |
| - |     | 1000-0-0 410 T000-0-0444          | anta Totoreranta  | Concernantes Concernantes |                | -           | C-1000-4-10 4444 | Continue atte |
|   |     | THE PARTY OF THE PARTY OF         | ante Contenante   | THE PARTY OF THE PARTY    | Concession and | -           | Frommerica       | Contractor    |
|   | 0   |                                   | 0000 1000         | an on the set             | 00.20.00       | 00.00.24.00 | 00000000         | 00.00.00      |

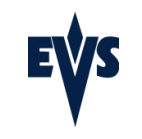

## 4.2.2 Effects

All playlist or timeline effects from IPD can be exported to Avid.

| Playlist Panel ( | F1)       |               |                |               |         |               |              |         |               |             |         |                 | 9           | 000   |
|------------------|-----------|---------------|----------------|---------------|---------|---------------|--------------|---------|---------------|-------------|---------|-----------------|-------------|-------|
| S 03_51          | .3_PGM1   | IPD_PL        | 12/03          | Time until tr | ansitic | n 🕞           | Time unt     | il next | break         |             |         |                 |             |       |
|                  |           |               |                |               |         |               | )            |         |               |             |         |                 |             |       |
| Status           | AssetItem | Name          | Duration       | Video Effect  |         | Video Fx Dur. | Audio Effect |         | Audio Fx Dur. | Audio Level | Tags    | Speed           | Split Audio | TC IN |
| V ON-LINE        | 0 0       |               |                |               | ~       |               |              | ~       |               |             |         |                 |             | 00.5  |
| V ON-LINE        |           |               |                |               | ~       |               |              | ~       |               |             |         |                 |             | 00.5  |
| ✓ ON-LINE        |           |               |                |               | ~       |               |              | ~       |               |             |         |                 |             | 00:5  |
| V ON-LINE        | Ø         |               |                |               | ~       |               |              | ~       |               |             |         |                 |             | 00.5  |
| V ON-LINE        | 0 0       |               |                |               | ~       |               |              | ~       |               |             |         |                 |             | 00.5  |
| V ON-LINE        |           |               |                |               | ~       |               |              | ~       |               |             |         |                 |             | 00.5  |
| V ON-LINE        |           |               |                |               | ~       |               |              | ~       |               |             |         |                 |             | 00:5  |
| V ON-LINE        |           |               |                |               | ~       |               |              | ~       |               |             |         |                 |             | 00.5  |
| V ON-LINE        | 0 0       |               |                |               | ~       |               |              | ~       |               |             |         |                 |             | 00.5  |
| V ON-LINE        | Ð         | 1080idvpal4a  | 00:00:04:00    | Cut           | ~       | 00:00         | Cut          | ×       | 00\$00        | 0           |         | 100 %           | 00:00       | 00:5  |
|                  |           |               |                |               |         |               |              |         |               |             |         |                 |             |       |
| <                |           |               |                |               | Ш       |               |              |         |               |             | 1       |                 |             | >     |
|                  | _         | No /          | Auxiliary clip | _             |         |               | _            |         |               | Apper       | id Zone | _               | _           |       |
|                  |           | END CUE : OFF |                | ļ             |         | As            | : Run Log    |         |               |             |         | Post-Roll : OFF |             |       |
|                  |           |               |                |               |         |               |              |         |               |             |         |                 |             |       |

| -   | ŀ | 1080-ing and 1080-ing and     | 10001.019 alda        | 44 10001ang anta 🔍 0001an | oai4a 1080-e-pai4a |                | 10001649-6146    | 1000ievpatka      |
|-----|---|-------------------------------|-----------------------|---------------------------|--------------------|----------------|------------------|-------------------|
| at. |   |                               | Conservate Conservate |                           |                    | Concernance    | Promotion and    | COLUMN ANTA       |
| **  | l |                               |                       |                           |                    | -              | 1000-0-0 alfa    | Contrary and a    |
| A1  |   | 1000-0-10 41-0 T000-0-10-41-0 | -                     |                           |                    | Prostore and a | C. NORD-dog atta | -                 |
|     |   |                               |                       |                           | antia Pillingana   | -              | Commente         | C. Stationer gets |
| 10  | R | 0100 01-00 04-00              | 00 00 10 00           | 00.00 10.00               | 00.00.20.00        | 00 00 24 00    | 00 00 00 00      | 00 00 34 0        |
|     |   |                               |                       |                           |                    |                |                  |                   |

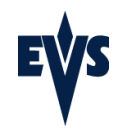

## **5** CONFIGURATION

To use the Avid WebService workflow, you only need XTAccess and the Avid WebService Server. You do not need to install something else as the Avid WebService Client is included in XTAccess.

## 5.1 Configuring the Avid Interplay WS Port

If you are installing Avid Interplay WS on the same machine as an Interplay Engine or the same machine as another WebService, you may need to change the port that Avid Interplay WS uses. For production environments, however, Avid highly recommends that no other Web server runs on the same machine.

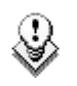

#### Note

You can check ports already used on the computer using the following command trough the command prompt,

Netstat – a – n

Before changing the Web Service port, check if this one is available. If you have changed the port, after the restart of the computer/service, you can check that the port is in a 'Listening' state

Example: If you have change the port to "9000" you will have the following line in the dos windows.

| Active<br>Proto | Connections:<br>Local Address | Foreign Address | State     |  |
|-----------------|-------------------------------|-----------------|-----------|--|
| <br>TCP         | 0.0.0. :9000                  | 0.0.0.0 :0      | LISTENING |  |

You can change the port in this file: C:\Program Files\Avid\Avid Interplay Web Services\apache-tomcat\conf\server.xml

Search for the *port="80"* in the *server.xml* file and replace the port number with your desired HTTP port.

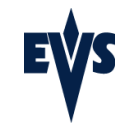

Version 1.00.00 Created on 09.07.2010 Page 11 of 21

T:\Product\Media Partners\Avid\Documents Integration\Integration\_Avid\_WebService\_V3. 0\_100708.doc

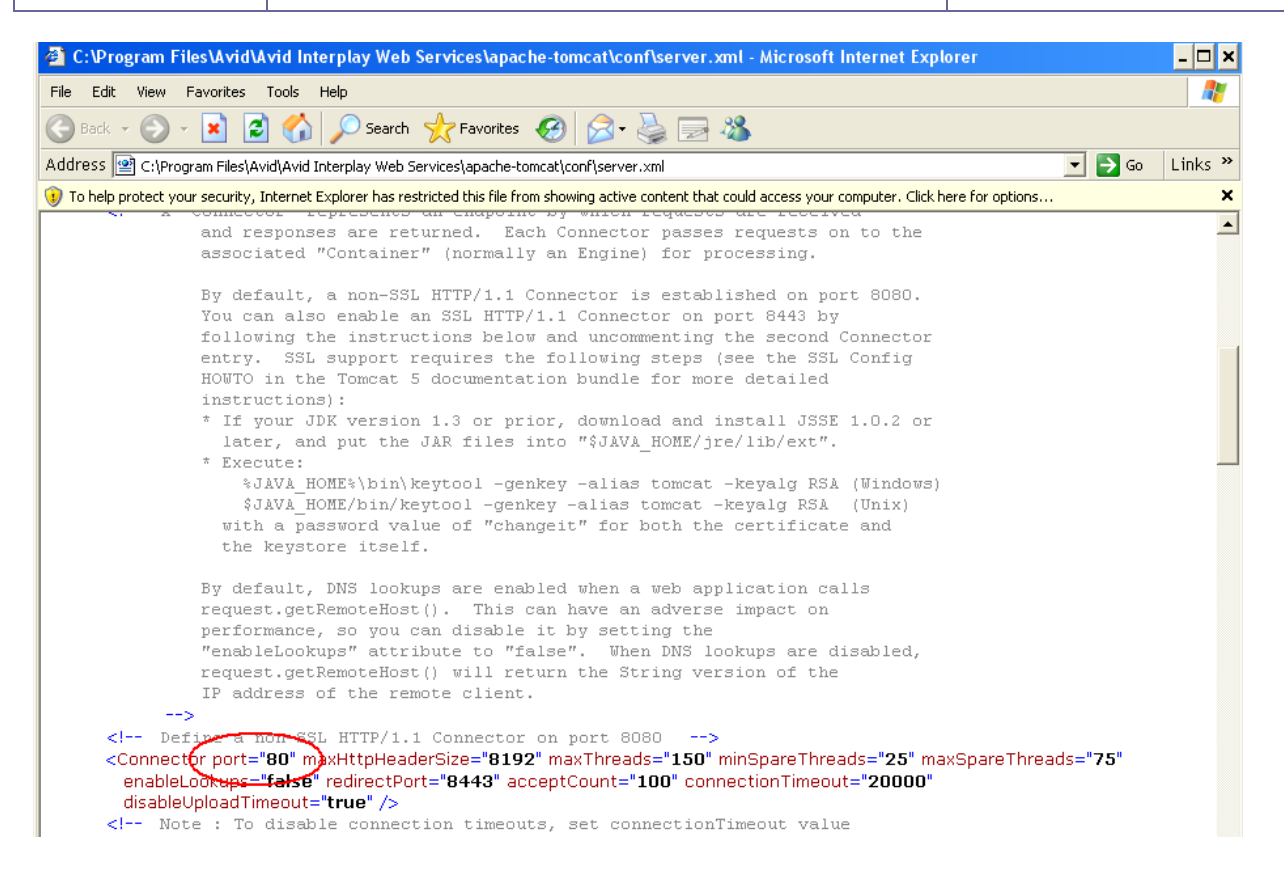

After turning off a conflicting server or changing the ports of Avid Interplay WS, you need to restart the Avid Interplay WS service. You can do this via the Services console in Administrative Tools section of the Windows Control Panel.

| 📙 Computer Management                                                                                                    |                                                       |                                                                              |                                                      |                               |                                           |                                                | - 🗆 🗙 |
|----------------------------------------------------------------------------------------------------|-------------------------------------------------------|------------------------------------------------------------------------------|------------------------------------------------------|-------------------------------|-------------------------------------------|------------------------------------------------|-------|
| 📕 File Action View Window H                                                                                                    | elp                                                   |                                                                              |                                                      |                               |                                           |                                                | X     |
| ← → 🗈 🗷 🗗 🔂 😫                                                                                                    |                                                       |                                                                              |                                                      |                               |                                           |                                                |       |
| Computer Management (Local)                                                                                                    | 🖏 Services                                            |                                                                              |                                                      |                               |                                           |                                                |       |
| Event Viewer      Shared Folders                                                                                                    | Avid Interplay WS                                     | Name A                                                                       | Description                                          | Status                        | Startup Type                              | Log On As                                      | •     |
| Cocal Users and Groups     Groups     Groups     Groups     Device Manager                                                                                                    | <u>Stop</u> the service<br><u>Restart</u> the service | 🎇 Alerter<br>🌄 Application Layer Gateway Service<br>🌄 Application Management | Notifies sel<br>Provides s<br>Provides s             | Started                       | Disabled<br>Manual<br>Manual              | Local Service<br>Local Service<br>Local System |       |
| Storage     Removable Storage     Storage     Sto | Description:<br>Avid Interplay Web Services           | ASP.NET State Service<br>Automatic Updates<br>Avid Interplay Media Indexer   | Provides s<br>Enables th<br>Indexes m<br>Avid Intern | Started                       | Manual<br>Disabled<br>Manual<br>Automatic | Network S<br>Local System<br>Local System      |       |
| Services and Applications     Services     WII Control     MI Control     Indexing Service                                                                                                    |                                                       | Avid Interplay WS AIF Services                                               | Avid Interp<br>Interplay<br>Acts as the              | Started<br>Started<br>Started | Automatic<br>Automatic<br>Manual          | Local System<br>Local System<br>Local System   |       |

Note

Be careful if you upgrade your Avid WebService Server this setting will be erased.

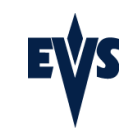

Version 1.00.00 Created on 09.07.2010 Page 12 of 21

T:\Product\Media Partners\Avid\Documents Integration\Integration\_Avid\_WebService\_V3. 0\_100708.doc

## 5.2 Configuring the Workgroup Name to Server Mapping

Avid Interplay WS uses a workgroup name to map requests to the Interplay Engine. You need to configure this mapping to match your environment. This configuration is done via the Avid Interplay Framework.

#### Go to Start->All Programs->Avid->Interplay Framework->Avid Interplay Service Configuration

Find the Avid Interplay WS service, and add the workgroup name to Interplay Engine mapping. For example, the following would signify a workgroup called "AvidWG" that maps to the computer where the Avid Interplay Engine is running and which calls "editor5".

| Avid Interplay Service Configuration                | Ľ                              | 2 🔀 |
|-----------------------------------------------------|--------------------------------|-----|
| <u>F</u> ile <u>Action</u> <u>View</u> <u>H</u> elp |                                |     |
| Hosts Processes                                     | Apply Apply To Reset           |     |
| 🕶 📴 Avid Workgroup                                  | Configuraton                   |     |
| 🔻 晃 editor5                                         |                                |     |
| — 晃 Avid Interplay Media Indexer                    |                                |     |
| — 😓 Avid Interplay WS                               | Workgroup Name Server Mappings |     |
| — 晃 Avid Lookup Service 📃 🗉                         | AvidWG editor5                 |     |
| — 🜷 Avid Machine Monitor Service                    |                                |     |
| — 🜷 Avid Multicast Repeater                         |                                |     |
|                                                     |                                |     |
| - 😓 Avid System Configuration Service               |                                |     |
| 📃 💷 🖳 Avid Time Synchronization Service 🖉           |                                |     |

Or

| Workgroup Name to Server Mappings |                  |                |                       |  |  |  |  |
|-----------------------------------|------------------|----------------|-----------------------|--|--|--|--|
| WG Name                           | Interplay Engine | Archive Engine | Media Services Engine |  |  |  |  |
| AvidWG                            | editor5          |                |                       |  |  |  |  |
|                                   |                  |                |                       |  |  |  |  |
|                                   |                  |                |                       |  |  |  |  |
|                                   |                  |                |                       |  |  |  |  |

Click Apply to apply the changes and then exit the service configuration tool.

The Avid Interplay WS is now installed and configured. You can access online documentation by pointing to the server (and configured port, if applicable) in the browser. For most installations, this will be at http://[localhost]:[port]/

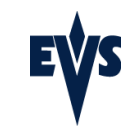

Version 1.00.00 Created on 09.07.2010 Page 13 of 21

T:\Product\Media Partners\Avid\Documents Integration\Integration\_Avid\_WebService\_V3. 0\_100708.doc

| 🗿 Avid Interplay WS - Microsoft Internet Explorer           | _ 🗆 🗙            |
|-------------------------------------------------------------|------------------|
| Eile Edit <u>Vi</u> ew Favorites <u>I</u> ools <u>H</u> elp |                  |
| 🕲 Back 🔹 🕥 👻 📓 🏠 🔎 Search 🤺 Favorites 🚱 🔗 - 😓 🧱             |                  |
| Address 🙆 http://localhost:9000/                            | 🔽 🄁 Go 🛛 Links 🎽 |
|                                                             |                  |
| Avid Interplay WS Documentation                             |                  |
| Version 2.0.1                                               |                  |
| Reference Guide                                             |                  |
| Interplay WS Reference Guide                                |                  |
| WSDLs and XSDs                                              |                  |
| Interplay WS Common XSD                                     |                  |
| Interplay WS Assets XSD                                     |                  |
| Interplay WS Archive WSDL                                   |                  |
| Interplay WS Archive XSD                                    |                  |
| Interplay WS Infrastructure VSD                             |                  |
| Interplay WS Jobs WSDL                                      |                  |
| Interplay WS Jobs XSD                                       |                  |
| Interplay WS Transfer WSDL                                  |                  |
| Interplay WS Transfer XSD                                   | <b>•</b>         |
| Done                                                        | Local intranet   |

## 5.3 Configuration of the WS target in IPD

You can create Avid WebService targets in IPD 5.7.

| File Tools Restart All R                                                                                                    | emote Installer 🛛 Refr                                         | esh                                        |                                                            |                                           |                                   |                                                               |                                      |                |                 |                |                        |
|----------------------------------------------------------------------------------------------------|----------------------------------------------------------------|--------------------------------------------|------------------------------------------------------------|-------------------------------------------|-----------------------------------|---------------------------------------------------------------|--------------------------------------|----------------|-----------------|----------------|------------------------|
| - WorkGroup :                                                                                                    | RAN (1 Machine                                                 | :)                                         |                                                            | Start all Program                         | s                                 | Stop all Running Program                                      | ns Install Version                   | Configure      | Launch Pl       | ugin 🚺         | )atabase : 172.22.52.9 |
| I49_IPDTEST_PC (           IPD-Routing         Synchrob           05.75.90         05.75.90                                                                                        | 172.22.52.9)<br>B IP-Director<br>55.75.90<br>Edit WorkGroup 'r | IP-Schedi<br>n5 75 90<br>ran <b>' Ge</b> r | ller VTR Engine IP D.<br>05 75 90 05 7<br>neral Parameters | rive IP API<br>5 90 05 75 90              | ſ                                 | ummary<br>IPD-Routing has 4 physic<br>SynchroDB is in Network | al connections (AVH-RS422-1<br>Mode. | I, AVH-RS422   | -2, AVH-RS422-3 | , AVH-RS422-4) | <u>ح</u>               |
|                                                                                                    | General XT Net                                                 | tworks L                                   | AN and WAN 🛛 🕎 SynchroD                                    | )B 🎇 XML Unit 💋                           | Thi                               | umbnals Targets IF Logger<br>Targets Configurati              | Export Near Line Managem             | ent Lo-Res M   | 4anagement   De | fine varID 🔹   | v 05.75.               |
| Show All Targets           Sand AV/to:           File On Shared           Drive           Avid           Web services host format: http://[b][port]/services/Assets           Avid |                                                                |                                            |                                                            |                                           | anager.<br>5 services.            |                                                               |                                      |                |                 |                |                        |
|                                                                                                    | Final Cut Pro Name Target Type                                 |                                            |                                                            | Avid Ingest Device /<br>Web services Host | Workspace Name /<br>Interplay URI | Interplay<br>User                                             | Password                             | Destination pa |                 |                |                        |
|                                                                                                    | Clean Edit                                                     |                                            | ×TA 60170 - Editor5                                        | Transfer Manager                          | ~                                 | EVSDevice                                                     | RAN                                  |                |                 |                |                        |
|                                                                                                    | An×T on                                                        |                                            | XTA 60170 · Editor4                                        | I ransfer Manager                         | ~                                 | EVSDemo                                                       | HAN                                  | - 0            |                 | 11-2011-0-04   |                        |
|                                                                                                    | _another network_                                              |                                            | XTA 60170/2 · Export EDL                                   | Web services                              | *<br>*                            | http://192.168.10.232:9000                                    | interplay://AvidWG/Incomi            | editor         | avid            | \\sd01\ingest  |                        |

Version 1.00.00 Created on 09.07.2010 Page 14 of 21

|   |   | Name                        | Target Type  | Avid Ingest Device /<br>Web services Host | Workspace Name /<br>Interplay URI | Interplay<br>User | Password | Destination path   | XML Unit            | Playlist Backup<br>Type | Publish |
|---|---|-----------------------------|--------------|-------------------------------------------|-----------------------------------|-------------------|----------|--------------------|---------------------|-------------------------|---------|
| ĺ | • | XTA 60170/2 - Export EDL    | Web services | http://192.168.10.232.9000                | interplay://AvidWG/Incomi         | editor            | avid     | \\sd01\ingest\A 💊  | XTA - Xstore60170 2 | 🖌 EDL and clips 🛛 🔽     | Publish |
|   |   | XTA 60170/2 - Flattern Avid | Web services | http://192.168.10.232.9000                | interplay://AvidWG/Incomi         | editor            | avid     | \\sd01\ingest\A 💊  | XTA - Xstore60170 2 | EDL and clips           | Publish |
|   |   | XTA 60170/2 - EDLOnly       | Web services | http://192.168.10.232:9000                | interplay://AvidW/G/Incomi        | editor            | avid     | \\sd01\ingest\A 💊  | XTA - Xstore60170 2 | Flatten file only       | Publish |
|   |   | XTA 60170 WS Editor4        | Web services | http://172.22.53.1:9000/se                | interplay://AvidWG/Incomi         | administrator     |          | \\172.22.53.1\A 💊  | XTA - Xstore60170   | 🚪 EDL and clips 🛛 💌     | Publish |
|   |   | XTA 60170/2 - Export EDL    | Web services | http://192.168.10.232:9000                | interplay://AvidWG/Incomi         | PPU               | ppu      | \\sd01\ingest\A 💊  | XTA - Xstore60170 2 | 🚪 EDL and clips 🛛 💌     | Publish |
|   |   | XTA 60170 WS Editor5        | Web services | http://172.22.53.3:9000/se                | interplay://AvidWG/Incomi         | administrator     |          | \\172.22.53.3\d\ 💊 | XTA - Xstore60170   | EDL and clips 🔜         | Publish |

- Name: Name of the IPD Target
- Target Type: Select Web Services to create Web Services Target
- Web service Host : "http://[ip]:[port]/services/Assets" link to the Web Service on the Avid Interplay System, You have to replace :
  - [IP] by the IP address of the computer where the Avid web Services are running
  - [PORT] by the port that you have configured for your Avid Web Services ( example : 8080)
- Interplay URI: "interplay://[workgroup]/Incoming Media/" path where the clip/playlist will be seen in the Interplay DB. You can add sub-folder after the Incoming Media folder. You have to replace:
  - [Workgroup] by your Avid workgroup

Example: interplay://AvidWG/Incoming Media/EVS Media/Monday/

| Avid Interplay Access - Databases                                                                                                    |                                                                         | L 7                                               |
|----------------------------------------------------------------------------------------------------|-------------------------------------------------------------------------|---------------------------------------------------|
| <u>File Edit View Operations Tools H</u> elp                                                                                                    |                                                                         | 🔍 🔽 🖂 (                                           |
| Assets  Assets  Assets  AddW6 (op.ettior5 as Administrator)  AddW6 (op.ettior5 as Administrator)  AddW6 (op.ettior5 as Administrator)  Addw6 (op.ettion5 as Administrator)  Addw6 (op.ettion5 as Ad | Properties Categories Reservations       Mame     Monday       Comments |                                                   |
| ► 🥑 Deleted Items                                                                                                    | 🗀 Monday 🔍 Search                                                       |                                                   |
|                                                                                                    | Items: 1 Selected: 0 (File Size: 0 Bytes)                               | Filters 🔍 🗐 🖬 🖩 🗐 🖬 🤇                             |
|                                                                                                    |                                                                         | <u>= EVS_Short_IN_</u><br>18:33:32:15 18:33:37:15 |

- Interplay User: Interplay user which must have enough rights to do 'check-in' into Interplay.
- **Password**: Password of the previous user
- **Destination Path**: Path where the OPAtom will be saved on the Avid Storage. Be careful that the Destination path must be the folder where the Avid MXF OPAtom files are stored on the Avid system. Example: \\172.22.53.3\Avid MediaFiles\.
- XML Unit: XTAccess Xml unit used to execute the target
- **Playlist Backup Type**: define the type of the backup for the playlist and timeline:
  - EDL + Clips : XTAccess will transfer all the clips and create a sequence which will reference all the media of the playlist or timeline
  - o EDL only : not supported
  - Flatten file only: XTAccess will concatenate the playlist or the timeline in one media before transfer it to Avid

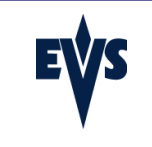

## 5.3.1 Destination target Path

The destination path must be the Avid Storage which is monitored by the Avid Media Indexer. Avid has different storages. For some Avid storages (like ISIS Unity) it is necessary to install some drivers (like Avid Unity ISIS Client) on the XTAccess computer to be able to access the Avid Storage.

Please contact Avid and EVS support to know how access your Avid storage.

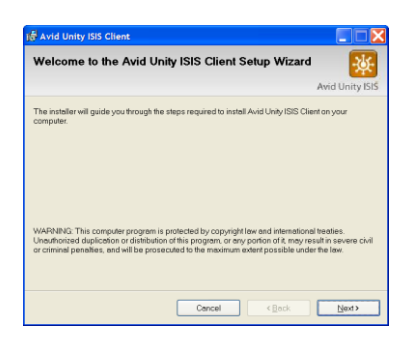

Note

The destination path cannot be accessible from IPD. It should only be accessible from XTAccess.

## 5.4 Configuration of XTAccess (if you don't have IPD 5.7)

If you are not using IPD 5.7 and you want to use the Avid WebService: you can force the WebService usage in XTAccess. All the jobs "to files" in Avid MXF OPAtom will then be referenced in the Avid Interplay DB.

| 🖾 XTAccess v.1.14.8 [ SN: 1230 ] - 0 / 3                                                             |                                                                                                    |
|----------------------------------------------------------------------------------------------------|----------------------------------------------------------------------------------------------------|
| Job Type Source                                                                                      | XTAccess Settings [ 2MB Blocks EVS Mxf ]                                                                                                    |
|                                                                                                    | To File (Backup - Rewrap) <ul> <li>Keep the wrapper/codec from the XML job</li> <li>Force the wrapper format to:</li> <li>EVS MXF</li> <li>Inscode the source media using the Default File Transcoding Profile'</li> <li>Audio Format</li> <li>SuperMotion Mode</li> <li>Real Time [1/2 or 1/3 frames with audio]</li> <li>Aldio Format</li> <li>If bits C 24 bits</li> <li>(for OP1A, QT, QT Ref, OPAtom and Wav)</li> </ul> Number of the source media using the Default File Transcoding Profile' |
| <                                                                                                    | Destination file's native TimeCode: Primary TC [ as displayed by XT ]                                                                                                    |
| New Xml Scan Scan Folders                                                                            | Profie: PCM_XTATranscode.profile.xml                                                                                                    |
| Xml Scan [1] - 0 / 3       XML Root:     C:\XTAccess_XML\       XML Scan settings     Open     START | To XT server (Restore - Copy - Transfer)  Transcode the source media using the 'Default XT Transcoding Profile'  Remove source file if Restore/Copy is successful  Default XT Transcoding Profile (for to XT jobs and render of playlist to XT)  Profile:                                                                                                    |

Then go into the "XML SCAN Settings" windows and click on "NLE config".

Fax: +32 4 361 70 00

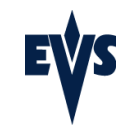

#### NLE Config :

| N | LE Config           |                                                                          |                 |
|---|---------------------|--------------------------------------------------------------------------|-----------------|
|   | NLE                 | Avid                                                                     | C Active        |
| Γ | NLE Config          |                                                                          |                 |
|   | EDL Path            | C:/                                                                      |                 |
|   | 🔲 Interplay Check I | 'n                                                                       |                 |
|   | Interplay User      |                                                                          |                 |
|   | Interplay Password  |                                                                          |                 |
|   | Web Services Host   | http://[your IP address]:8080/services/Assets                            | Test connection |
|   | Interplay URI       | interplay://[your Avid Workgroup]/Incoming Media/[optional(s) folder(s)] |                 |
|   |                     |                                                                          |                 |
|   |                     |                                                                          |                 |
|   |                     |                                                                          |                 |
|   |                     |                                                                          |                 |
|   |                     |                                                                          |                 |
|   |                     |                                                                          |                 |
|   |                     | Cancel                                                                   |                 |

- Active : Allows you to activate or not the global XTAccess Web Service settings
- **Save AFF to disk**: Allows you to back up the AAF on disk before 'check-in' into Avid Interplay. This AFF can then be used to directly drag your transferred clip or playlist into MediaComposer without using Avid Interplay Access.
- AAF path: Path where you want to store your AAF file
- Interplay Check In: Allows you to activate or not the Interplay 'check-in'.
- Interplay User: Interplay user which must have enough right to do check-in into Interplay.
- Interplay Password: Password of the previous user
- Web Services Host: link to the Web Service on the Avid Interplay System, You have to replace :
  - [IP] by the IP address of the computer where the Avid web Services are running
  - [PORT] by the port that you have configured for your Avid Web Services ( example : 8080)

You can also test the connection by clicking on the "test connection" button

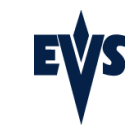

| ay User      | administrator                           |                 | Carrier Calcon Financiage Forois Calcon :                                                                                                    |
|--------------|-----------------------------------------|-----------------|----------------------------------------------------------------------------------------------------|
| ay Password  |                                         |                 |                                                                                                    |
| ervices Host | http://172.22.53.3:8082/services/Assets | Test connection | Adresse 🔄 http://172.22.53.3:8082/services/Assets?wsdl                                                                                                    |
| ay URI       | interplay://AvidWG/Incoming Media/tutu/ |                 | xml version="1.0" encoding="utf-8" ?                                                                                                    |
|              |                                         |                 | - <wsdl:definitions< td=""></wsdl:definitions<>                                                                                                    |
|              |                                         |                 | <pre>xmlns:mtom="http://schemas.xmlsoap.org/ws/2004/09/policy/optimizedmimeserializatior<br/>xmlns:soap="http://avid.com/interplay/ws/assets"<br/>xmlns:types="http://avid.com/interplay/ws/assets"<br/>xmlns:types="http://avid.com/interplay/ws/assets/types"<br/>xmlns:wsd="http://www.w3.org/sorg/wsd/"<br/>xmlns:wsp="http://www.w3.org/2001/XMLSchema" name="Assets"<br/>tarrotHXmespace="http://avid.com/interplay/ws/assets"&gt;</pre> |

Interplay URI: Path where the clip/playlist will be seen in the Interplay DB. You can add sub-folder after the Incoming Media folder. You have to replace: [Workgroup] by your Avid workgroup 0

Example: interplay://AvidWG/Incoming Media/EVS Media/Monday/

| Avid Interplay Access - Databases                                                                                                    |                                                                                                    |                                                     |                                                      |                                  |                                       | 브 최   |
|----------------------------------------------------------------------------------------------------|----------------------------------------------------------------------------------------------------|-----------------------------------------------------|------------------------------------------------------|----------------------------------|---------------------------------------|-------|
| <u>File Edit View Operations Tools Help</u>                                                                                                    |                                                                                                    |                                                     |                                                      |                                  | <b>Q</b>                              | 👿 🖂 ( |
| Assets  Assets  AddWG (opciditor5 as Administrator)  Contallogs  Contallogs | P                                                                                                    | Properties     Cat       Name     Mo       Comments | egories Reservati<br>Inday<br>ministrator            | ions                             |                                       |       |
| ► 🥑 Deleted items                                                                                                    | Monday     See     Items: 1 Selected: 0 (File S     Example: 1 Selected: 0 (File S     Example: 1 Selected: 0 (File S     Example: 1 MX30 NTSC | arch<br>ize: 0 Bytes)<br>e = A<br>2009              | DNxHD 1080 11<br>V_EVS_CLIPNAME<br>_03_12 - IMX30 NT | 1  test 1*  Duration 00;00;20;00 | Filters     EVS_TC_IN     18:33:32:15 |       |

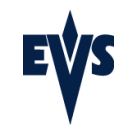

#### LIMITATIONS 6

- Only the version 1.14.XX of XTAccess supports the Edit while Capture and the locators
- There is not locator in the Avid sequence after backup of playlist through WebService

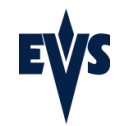

# 7 DEBUG

If you have some troubles with the Avid WebService don't hesitate to reboot the Avid Webservices Service

| 🖶 Computer Management                                                                                                    |                                                       |                                                                                             |                                          |                               |                                     |                                                | - 🗆 X   |
|----------------------------------------------------------------------------------------------------|-------------------------------------------------------|---------------------------------------------------------------------------------------------|------------------------------------------|-------------------------------|-------------------------------------|------------------------------------------------|---------|
| 📕 File Action View Window Help                                                                                                    |                                                       |                                                                                             |                                          |                               |                                     |                                                |         |
|                                                                                                    |                                                       |                                                                                             |                                          |                               |                                     |                                                |         |
| Computer Management (Local)                                                                                                    | 🖏 Services                                            |                                                                                             |                                          |                               |                                     |                                                |         |
| Event Viewer      Shared Folders                                                                                                    | Avid Interplay WS                                     | Name A                                                                                      | Description                              | Status                        | Startup Type                        | Log On As                                      | <b></b> |
| Grand Constraints     Grand Constraints     Grand Constraints | <u>Stop</u> the service<br><u>Restart</u> the service | 🍓 Alerter<br>🍓 Application Layer Gateway Service<br>🍓 Application Management                | Notifies sel<br>Provides s<br>Provides s | Started                       | Disabled<br>Manual<br>Manual        | Local Service<br>Local Service<br>Local System |         |
| Storage     Generation Storage     Generation Storage     Generation Storage     Generation Storage     Generation Storage                                                                                                    | Description:<br>Avid Interplay Web Services           | ASP.NET State Service<br>Automatic Updates<br>Automatic Updates                             | Provides s<br>Enables th<br>Indexes m    | Started                       | Manual<br>Disabled<br>Manual        | Network S<br>Local System<br>Local System      |         |
| <ul> <li>Disk Management</li> <li>Services and Applications</li> <li>Services</li> </ul>                                                                                                    |                                                       | Avid Interplay Transfer Cache Engine<br>Avid Interplay WS<br>Avid Interplay WS AIF Services | Avid Interp<br>Avid Interp<br>Interplay  | Started<br>Started<br>Started | Automatic<br>Automatic<br>Automatic | Local System<br>Local System<br>Local System   |         |
| WMI Control                                                                                                    |                                                       | Avid Lookup Service                                                                         | Acts as the                              | Started                       | Manual                              | Local System                                   |         |

## 7.1 Error messages

25000 - WS method invocation failed Avid Web Service method invocation failed

25005 - HTTP Error 404 (not found).

Make sure the Avid Web Service is up and running. You can check the status and restart both services in "Control Panel/Administrative tools/Service"

Make sure the provided server URI is correct and accessible from the system running XTAccess.

Sample of URI --> interplay://[your Avid Workgroup]/Incoming Media/[optional(s) folder(s)] interplay://AvidWG/Incoming Media/From\_XTA\_1

25010 - Invalid SOAP endpoint.

Check the URI defined in XTAccess NLE or IPD target The URI provided is not a valid SOAP end point Make sure the Avid Web Service URI is specified correctly; Make sure the URI doesn't ask for the wsdl file

25015 - Invalid SOAP response format SOAP response returned by Avid cannot be read

25500 - AWS Invalid Credentials

Avid Web Services replied "The username or password is incorrect."

Message = [The username or password is incorrect] - Details = [Unable to login user administrator to workgroup AvidWG.].

Check that the Password and user are correct. Check that you have enough license connection.

25505 - AWS Access Denied Avid Web Services replied "The user does not have access to the requested resource 25510 - AWS Invalid Parameter Avid Web Services replied "An invalid parameter was used

25515 - AWS Object Not Found. Avid Web Services replied "The requested object was not found"

25520 - AWS Path Not Found Avid Web Services replied "The requested path was not found

25525 - AWS Binary Transfer Error. Avid Web Services replied "The attached file could not be processed

25530 - AWS Max Results. Avid Web Services replied "The maximum number of results has been reached"

25535 - AWS Other Error. Avid Web Services replied "An uncategorized error has occurred

25540 - AWS Unsupported Error. Avid Web Services replied an unsupported error.

25600 - AWS URI was empty.

The operation to perform using Avid Web Services (CheckIn, Search, Create a folder, etc.) was asked to execute with an empty URI.

25605 - Malformed AWS URI

The URI provided in the XML job file was refused by EVS NLEs library. Refer to ExtraInfo for more details.

Check the URI starts by "interplay://". Check the Workgroup exists in Interplay, on the computer that host Avid Web Services

(you can find its IP address in the http address provided in NLE/CheckIn/@host), launch Avid / Interplay Framework / Avid Interplay Service Configuration.

Wait a minute for the hosts to appear. Click on "Avid Interplay WS" on the left tree, then check the "Workgroup Name Server Mappings" is fulfilled.

The value on the left table MUST match with the workgroup you have on the URI.

25615 - AWS URI was empty.

The checkin to perform using Avid Web Services was asked to be done in an empty URI.

25620 - AAF Data Null Or Empty.

The checkin to perform using Avid Web Services was asked to process a null or empty AAF data.

25625 - AAF source path empty.

The check-in operation referred to an empty AAF source path.

25630 - AWS empty Attribute name

The Search operation to perform using Avid Web Services contained a Search condition in which the Attribute name to look for was empty.

25635- AWS empty Attribute value

The Search operation to perform using Avid Web Services contained a Search condition in which the Attribute value to look for was empty.

25640 - AWS unsupported tag cardinality.

The SOAP response sent by Avid Web Services to EVS NLEs library has a structure that is not supported.

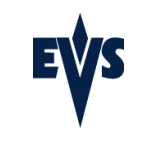

25800 - AAF not initialized.

25802 - AAF Plugins were not registered.

25804 - Failed to open the AAF file. Failed to open the AAF file in memory.

25806 - Failed to open the AAF file.

25808 - Failed to get AAF file headers.

25810 - Failed to get AAF dictionary.

25815 - Failed to lookup class definition in AAF dictionnary.

25820 - Failed to generate EDL.

25825 - Failed to close AAF file.

25830 - Failed to save EDL. The generation of the EDL file succeeded but it cannot be saved to disk.

25835 - Failed to load AAF DLLs.

The application failed to load AAFCOAPI.dll, AAFINTP.dll or AAFPGAPI.dll. These DLL are required for creating / restoring AAFs.

Check the DLL are installed in C:\Program Files\EVS Broadcast Equipment\XTAccess\aaf.

## 7.2 XTAccess logs

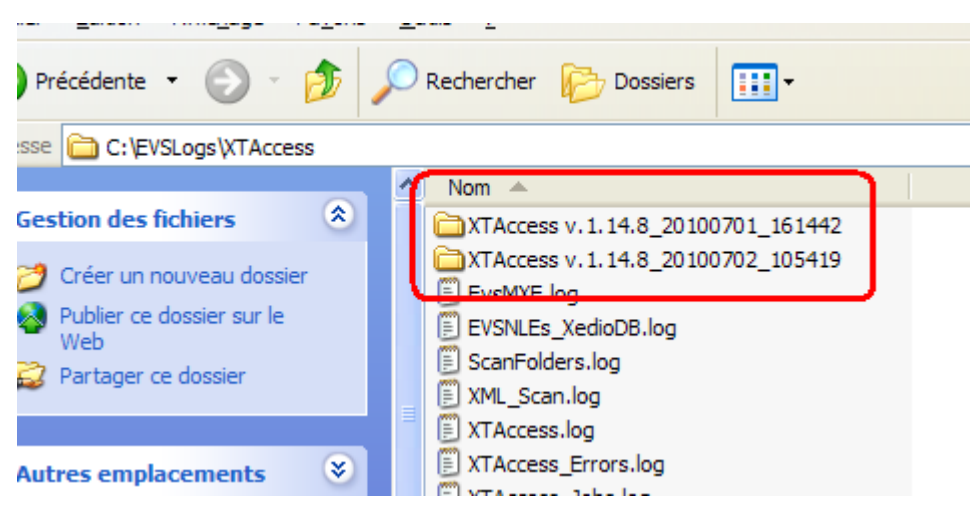

XTAccess logs are located in C:\EVSLogs\XTAccess.

With the version 1.14 of XTAccess: the logs of XTAccess will be saved after each reboot of XTAccess in a sub folder with the date and time of the reboot.

If you have some issues: you can send them to EVS support for deeper analysis. It's easier if you compress the whole XTAccess folder.